GENERATING VOLUMETRIC ROSE DIAGRAMS – PROGRAM generate\_roses

AASPI

| Contents                                                                       |   |
|--------------------------------------------------------------------------------|---|
| Objective1                                                                     |   |
| Computation flow chart                                                         |   |
| Output file naming convention                                                  |   |
| Invoking the generate_roses GUI                                                |   |
| The Rose definition parameters tab 4                                           |   |
| Example 1: Mapping most-negative curvature lineations in the Great South Basin | 1 |
| Loading the data into commercial workstation software                          |   |
| Theory                                                                         |   |
| Clipping rose petals11                                                         |   |
| References                                                                     |   |

### Objective

Rose diagrams are a common way for structural geologists to map the distribution of fault, fractures, and other lineaments on maps. However, hand picking the events to construct such a diagram can be quite tedious. Program **generate\_roses** bins attribute vectors at each voxel that fall within a user defined window to generate a statistical approximation to a rose diagram. These diagrams can be converted to SEGY format and then imported into commercial workstation software for subsequent interpretation and integration with other types of data. The size and azimuthal resolution of the rose diagram are defined by the size of the analysis window, where the voxels in the output volume are used to generate a graphical image.

#### **Computation flow chart**

Program **generate\_roses** reads in a principal curvature value (k1 or k2) and its corresponding strike, thereby defining a vector at each voxel. These voxels are then binned by azimuth within a user-defined window. The resulting bin count is then generated to form a rose diagram.

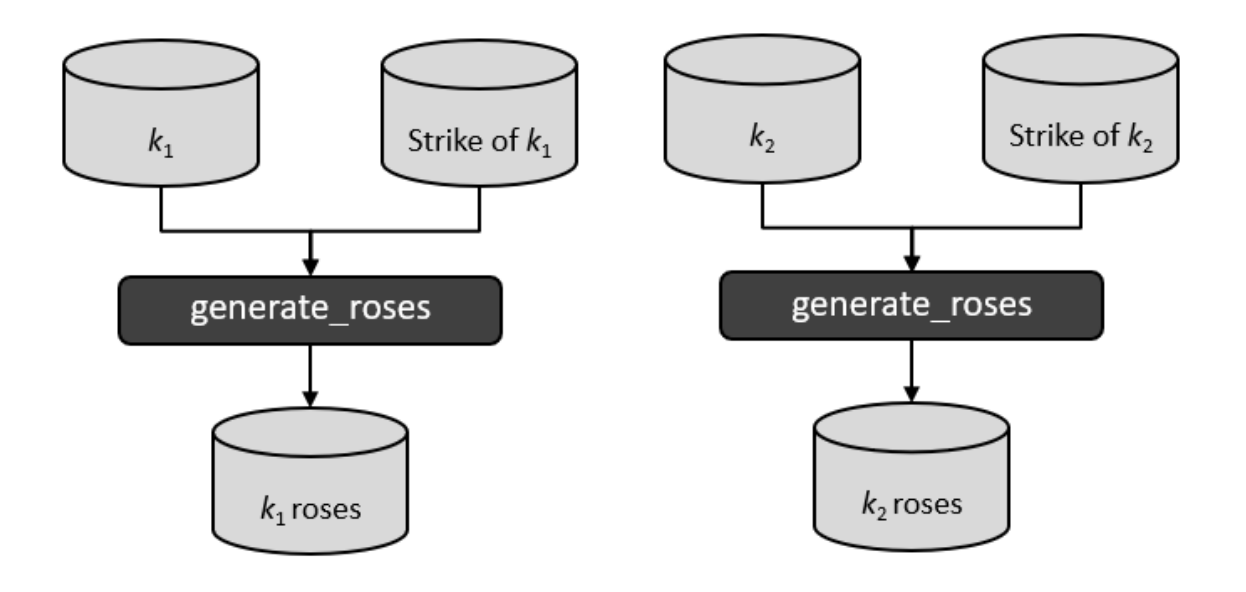

#### Output file naming convention

Program **hisplot** will always generate the following output files:

| Output file<br>description | File name syntax                       |
|----------------------------|----------------------------------------|
| Rose diagrams              | roses_attribute_unique_project_name.H  |
| Program log                |                                        |
| information                | generate_roses_unique_project_name.log |
| Program                    |                                        |
| error/completion           | generate_roses_unique_project_name.err |
| information                |                                        |

where the values in red are defined by the program GUI. The errors we anticipated will be written to the *\*.err* file and be displayed in a pop-up window upon program termination. These errors, much of the input information, a description of intermediate variables, and any software trace-back errors will be contained in the *\*.log* file.

#### Invoking the generate\_roses GUI

To invoke program **generate\_roses**, on the **aaspi\_util** GUI select *Display Tools* and then select **generate\_roses** on the drop-down menu:

| 🗙 aaspi_util GUI - Post Stack Uti                                                                         | lities (Release Date: 20_July_2022)           |                                                                | - 🗆 ×                               |  |  |  |  |  |  |  |
|----------------------------------------------------------------------------------------------------|-----------------------------------------------|----------------------------------------------------------------|-------------------------------------|--|--|--|--|--|--|--|
| ] <u>F</u> ile Single Trace Calcula                                                                       | ations Spectral Attributes                    | Geometric Attributes Formation Attributes Volumetric Class     | ification Data Conditioning Help    |  |  |  |  |  |  |  |
| Attribute Correlation Tools                                                                               | Display Tools Machine L                       | arning Toolbox Surface Utilities Well Log Utilities Other Util | lities Set AASPI Default Parameters |  |  |  |  |  |  |  |
| SEGY to AASPI<br>format conversion                                                                        | corender<br>4D spectral data viewer<br>hlplot | AASPI to SEGY<br>format conversion<br>(single file)            | AASPI Workflows AASPI PI            |  |  |  |  |  |  |  |
| SEGY to AASPI - Convert P                                                                                 | hsplot<br>hlsplot                             | SEGY to AASPI format                                           |                                     |  |  |  |  |  |  |  |
| 2D SEG-Y Line rather than                                                                                 | rgb_cmy_plot                                  |                                                                |                                     |  |  |  |  |  |  |  |
| SEGY-format input file nan<br>(*.segy,*.sgy,*.SEGY,*.SG                                                   | n crossplot<br>define_geobodies               |                                                                | Browse                              |  |  |  |  |  |  |  |
| SEGY header utilities:                                                                                    | generate_roses                                | header content                                                 | SEGY header utility                 |  |  |  |  |  |  |  |
| AASPI binary file Combine an attribute value and its azimuth/strike to generate a volumetric rose diagram |                                               |                                                                |                                     |  |  |  |  |  |  |  |

The following GUI will appear:

| 10                                                                                                    |                                                                                                    | - 0         | ×    |
|----------------------------------------------------------------------------------------------------|----------------------------------------------------------------------------------------------------|-------------|------|
| <u>E</u> ile                                                                                                    |                                                                                                    |             | Help |
| Generate 3D rose diagrams from an input v<br>Vectors may be defined by either an azimu                                                                                                    | rector attribute volume<br>th and magnitude or by an strike and magnitude.                                              |             |      |
| Lineament azimuth or strike file name (*.H)                                                                                                    | /ouhomes6/marf2925/projects/GSB_AAPG/k2_strike_GSB_AAPG_long_w                                                          | .H Bro      | owse |
| Lineament magnitude file name (*.H):                                                                                                    | /ouhomes6/marf2925/projects/GSB_AAPG/k2_GSB_AAPG_long_w.H                                                               | Bro         | owse |
| Unique project name:                                                                                                    | GSB_AAPG                                                                                                    |             |      |
| Suffix:                                                                                                    | 3D_search                                                                                                    |             |      |
| Plot title:                                                                                                    | GSB_AAPG k2 Rose Diagrams                                                                                               |             |      |
| Plot fault/aberrancy azimuth as strike?:                                                                                                    |                                                                                                    |             |      |
| Verbose output?:                                                                                                    |                                                                                                    |             |      |
| Rose definition parameters                                                                                                    |                                                                                                    |             |      |
| Analysis window radius (m):                                                                                                    | 500.416                                                                                                    |             |      |
| Number of petals per 90 degree:                                                                                                    | 6                                                                                                    |             |      |
| <b>`</b>                                                                                                    |                                                                                                    |             |      |
| Percentage scaled magnitudes needed to                                                                                                    | o fill a rose petal: 50                                                                                                 |             |      |
| Percentage scaled magnitudes needed to<br>Upper magnitude threshold:<br>(Voxels with values larger than this are s                                                                                                    | et to 0.0)                                                                                                    |             |      |
| Percentage scaled magnitudes needed to<br>Upper magnitude threshold:<br>(Voxels with values larger than this are s<br>Lower magnitude threshold:<br>(Voxels with values smaller than this are                                                                                                    | et to 0.0)<br>-4.35736<br>set to 1.0)                                                                                   |             |      |
| Percentage scaled magnitudes needed to<br>Upper magnitude threshold:<br>(Voxels with values larger than this are s<br>Lower magnitude threshold:<br>(Voxels with values smaller than this are<br>Define maximum magnitude threshold as<br>(Voxels with values larger than this are s                                      | et to 0.0)<br>et to 1.0)<br>set to 1.0)<br>percentile:<br>set to 1.0)<br>Scan magnitude volume to fill in percent       | tile thresh | old  |
| Percentage scaled magnitudes needed to<br>Upper magnitude threshold:<br>(Voxels with values larger than this are s<br>Lower magnitude threshold:<br>(Voxels with values smaller than this are<br>Define maximum magnitude threshold as<br>(Voxels with values larger than this are s<br>Display analysis window borders?: | o fill a rose petal: 50<br>et to 0.0)<br>set to 1.0)<br>percentile: 98<br>Scan magnitude volume to fill in percent<br>F | tile thresh | old  |
| Percentage scaled magnitudes needed to<br>Upper magnitude threshold:<br>(Voxels with values larger than this are s<br>Lower magnitude threshold:<br>(Voxels with values smaller than this are<br>Define maximum magnitude threshold as<br>(Voxels with values larger than this are s<br>Display analysis window borders?: | et to 0.0) set to 1.0) set to 1.0)                                                                                      | tile thresh | ∍Id  |

An attribute vector requires defining two volumes as input: (1) azimuth or strike volume, and (2) a magnitude or strength volume. Like almost all AASPI algorithms, please enter a (3) *Unique project name* and *Suffix*. Then (4) type or modify the *Plot title* of the rose diagram output to be plotted. This plot will also be stored in the output \*.H file. The aberrancy and fault dip vectors are usually defined by a magnitude and an azimuth that ranges between -180° and +180°. If you check (5) Plot fault/aberrancy azimuth as a strike, the roses will be rotated to display strike and range between -90° and +90°. will be a maximum. In general, highly faulted zones will have both a major and a secondary fault system. For these types of surveys, a (7)

#### The Rose definition parameters tab

The first two parameters are simple – defining the (6) Analysis window radius (a square) and the (7) Number of petals per 90 degree sector. The (6) Analysis window radius defines the rectangle used to generate the statistics as well as the size (in survey bins) of the resulting rose stored in \*.H (and if converted, \*.SEGY) format. Proper scaling of the data to obtain useful roses may require two or three iterations. In this example the bin measure 25 m x 25 m, such that there are 41\*41=1,681 bins analyzed that fall within the 1 km by 1 km analysis window. The histogram  $h_n$  for each petal n is computed using equations 1-3 in the *Theory* section below. If your hypothesis is that faults are correlated to natural fractures, you need to remember that there are two thresholds involved (White, 2013) who analyzed fracture correlation for several clay models as shown in these two figures and then correlated the results to outcrops:

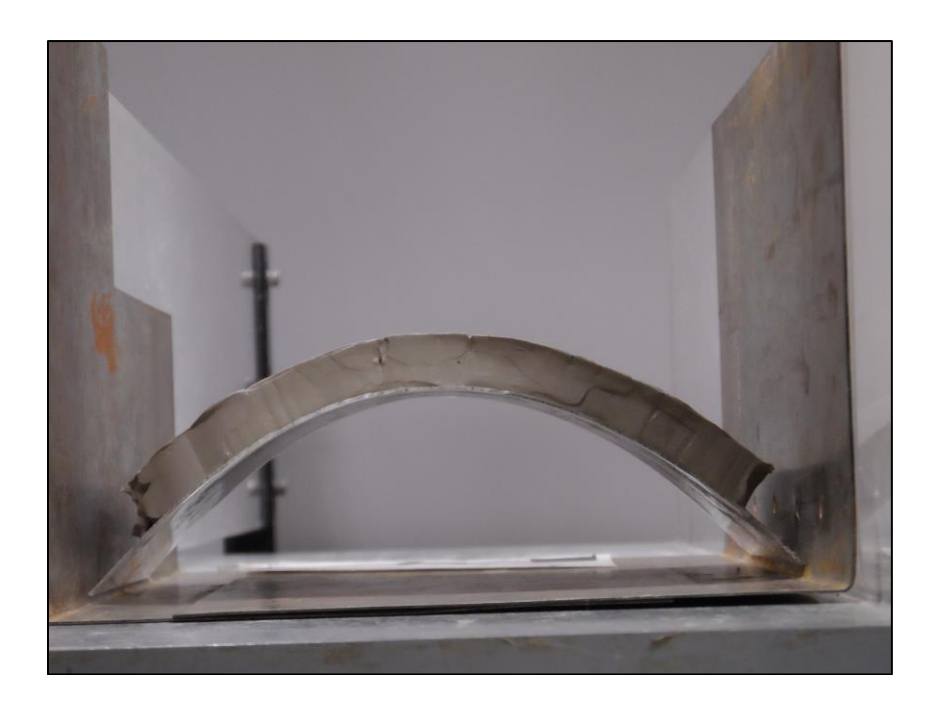

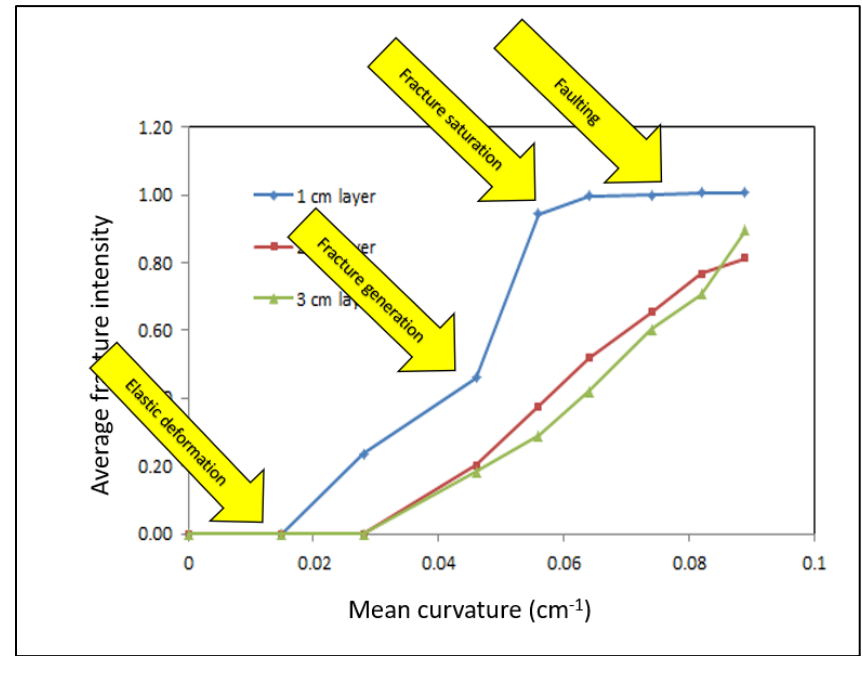

Below the lower threshold of curvature (a measure of strain) the clay deforms elastically, and no fractures are generated. Above an upper threshold, the clay layer is saturated with fractures; further increases in curvature (strain) result in slip along several of the fractures, making them faults. The default values of the (9) *Lower magnitude threshold* and the (10) *Upper magnitude threshold* are defined by the limits of the input magnitude volume, in this case for most negative curvature, a value of -4.35736. To obtain a more robust value, I set (11) *Define magnitude threshold as percentile* (which is set to be p=98) and click (12) *Scan magnitude volume to fill in percentile threshold*. A pop-up window appears containing some statistics:

| X aaspi_completion_status                                                                                                    |
|----------------------------------------------------------------------------------------------------|
| ш<br>—                                                                                                    |
| Program Completion Status                                                                                                    |
| Number of samples analyzed =         962334           min_amplitude =         -1.753816           max_amplitude =         0.8648174           mean_amplitude =         -0.1221137           rms_amplitude =         0.1676222           2.000000         percentile =           98.00000         percentile =           0.1631841           Normal completion. routine extract_data_statistics |

The value of -0.557158 is copied in the *Lower magnitude threshold* text field:

| Upper magnitude threshold:<br>(Voxels with values larger than this are set to 0.0)  | 0         |  |
|-------------------------------------------------------------------------------------|-----------|--|
| Lower magnitude threshold:<br>(Voxels with values smaller than this are set to 1.0) | -0.557158 |  |

I test this value, run the program, and then using the **aaspi\_util** *QC Plotting* tab to obtain the following time slice at *t*=1.24 s:

|               |     |   |      |    |    |     | GSB_ | AAPG<br>Time= | k2 R<br>1.24 (P | ose Di<br>anel=2) | agran | ıs |      |   |             |    | k2 |      |
|---------------|-----|---|------|----|----|-----|------|---------------|-----------------|-------------------|-------|----|------|---|-------------|----|----|------|
|               | н   |   | t    | n. | 1  | ×   | ş    | 1             | ×               | ×                 | *     | *  | *    | * | <i>s</i> te | *  |    | 100  |
| 440C<br>1     |     |   |      |    |    |     |      |               |                 | +                 | ×     | *  | *    | * | *           | *  |    | - 75 |
|               |     |   |      | 1  |    | x   |      | ×             |                 | *                 | -     | *  | *    |   | *           | #  |    | - 50 |
| 4200          | ,   |   |      |    |    | ×   | \$   |               | æ               | 8                 |       | 8  | *    | × | *           | *  |    |      |
|               | •   | 8 |      |    |    |     | a    |               | •               |                   | #     | *  | *    | * | *           | ×  |    | - 25 |
| <b>DP no.</b> | -   | 1 | ŧ    |    |    |     | 1    |               |                 |                   |       | #  | *    | × | ×           | ×  |    | - 0  |
| 5             |     |   | :    |    |    | ¢   |      |               |                 |                   |       | ×  | *    | * | #           | *  |    |      |
|               | 4   |   | 8    | ŧ  |    | 8   |      |               |                 |                   | #     | *  | 4    | * | *           | *  |    | 25   |
| 3800          |     |   | #    | 4  |    |     |      | -1-           | -               | *                 | **    | *  | ×    | * | *           | ×  |    | 50   |
|               |     |   | +    |    |    | 4   |      |               | X               | X                 | ×     | *  | -*-  | * | *           | *  |    |      |
| 3600          | 1   |   | 1    |    |    |     |      |               | ×               | ×                 | *     | Х  | **   | * | ×           | ** |    | 75   |
|               | 1   | 8 | R    | *  | 1  | 1   | *    | *             | #               | *                 | *     | ×  | *    | * | ×           | 7¢ |    | 100  |
| 38            | 800 |   | 3600 |    | 34 | 400 |      | 3200<br>Lin   | e no.           | 300               | 00    |    | 2800 |   | 2600        |    |    |      |

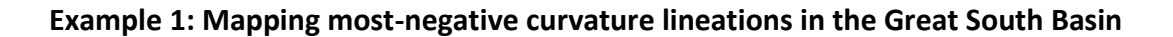

To better understand the previous image, we first need to examine the lineations as they are normally displayed. Here, I use program corender to display the strike of the most-negative curvature and its value using the following parameters for the *Base Layer*:

| aaspi_corender GUI (Release Date: | 20_July_2022)                                                    | -     |   |   |
|-----------------------------------|------------------------------------------------------------------|-------|---|---|
| <u>F</u> ile                      |                                                                  |       |   | H |
| hoose a blending type: Alpha      | a blending (Co-render 2 or 3 volumes) 💌                          |       |   |   |
| ase Laver 1 aver 3                |                                                                  |       |   |   |
| Input attribute for base laver:   | /oubomes6/marf2925/projects/GSB_AAPG/k2_strike_GSB_AAPG_long_w.H | Brows |   |   |
| Color bar for base laver          |                                                                  | Brows | _ |   |
| Beverse polarity?                 |                                                                  | BIOWS | - |   |
| Plot wiggle trace?                |                                                                  |       |   |   |
| Automatic wiggle scaling?         | V                                                                |       |   |   |
| ill positive parts of wiggles?    | <u> </u>                                                         |       |   |   |
| Manual wiggle scale:              | 50                                                               |       |   |   |
| Jse statistical data scaling?     |                                                                  |       |   |   |
| Statistical data scaling ——       |                                                                  |       |   |   |
| Minimum percentage value (L       | ower values will be clipped): 5                                  |       |   |   |
| Maximum percentage value (        | Higher values will be clipped): 95                               |       |   |   |
| All positive values?              |                                                                  |       |   |   |
| Min-max data ranging              |                                                                  |       |   |   |
| Minimum value: -90                |                                                                  |       |   |   |
| Maximum value: 90                 |                                                                  |       |   |   |

#### and these parameters for Layer 2:

| 🗙 aaspi_corender GUI (Release Date | : 20_July_2022)                                                                    | -      |   | Х            |
|------------------------------------|------------------------------------------------------------------------------------|--------|---|--------------|
| <u>F</u> ile                       |                                                                                    |        |   | <u>H</u> elp |
| Choose a blending type: Alph       | a blending (Co-render 2 or 3 volumes) 💌                                            |        |   |              |
| Base Layer Layer 2 Layer 3         |                                                                                    |        |   |              |
| Input attribute for layer 2:       | /ouhomes6/marf2925/projects/GSB_AAPG/k2_GSB_AAPG_long_w.H                          | Browse | • |              |
| Color bar for layer 2:             | monochrome_gray.alut                                                               | Browse | 2 |              |
| Reverse polarity?                  |                                                                                    |        | _ |              |
| Opacity curve type:                | For single-polarity attributes: set low values transparent, high values opaque 🛛 💌 |        |   |              |
| Plot wiggle trace?                 |                                                                                    |        |   |              |
| Automatic wiggle scaling?          |                                                                                    |        |   |              |
| Fill positive parts of wiggles?    |                                                                                    |        |   |              |
| Manual wiggle scale:               | 50                                                                                 |        |   |              |
| Use statistical data scaling?      |                                                                                    |        |   |              |
| Statistical data scaling           |                                                                                    |        |   |              |
| Minimum percentage value (         | Lower values will be clipped): 5                                                   |        |   |              |
| Maximum percentage value           | (Higher values will be clipped): 95                                                |        |   |              |
| All positive values?               |                                                                                    |        |   |              |
| Min-max data ranging               |                                                                                    |        |   |              |
| Minimum value: -0.5                |                                                                                    |        |   |              |
| Maximum value: 0                   |                                                                                    |        |   |              |

Note that because I wish to so negative-valued lineaments that I have chosen a *Minimum value*=-0.5 (approximately at the 98 percentile) and a *Maximum value*=0.0. Because I want the negative values to be transparent (to see the underlying strike) and the values near zero to be opaque (gray) I set my *Opacity curve type* to be *For single-polarity attributes: set low values transparent, high values opaque*. I obtain the following time slice at *t*=1.24 s:

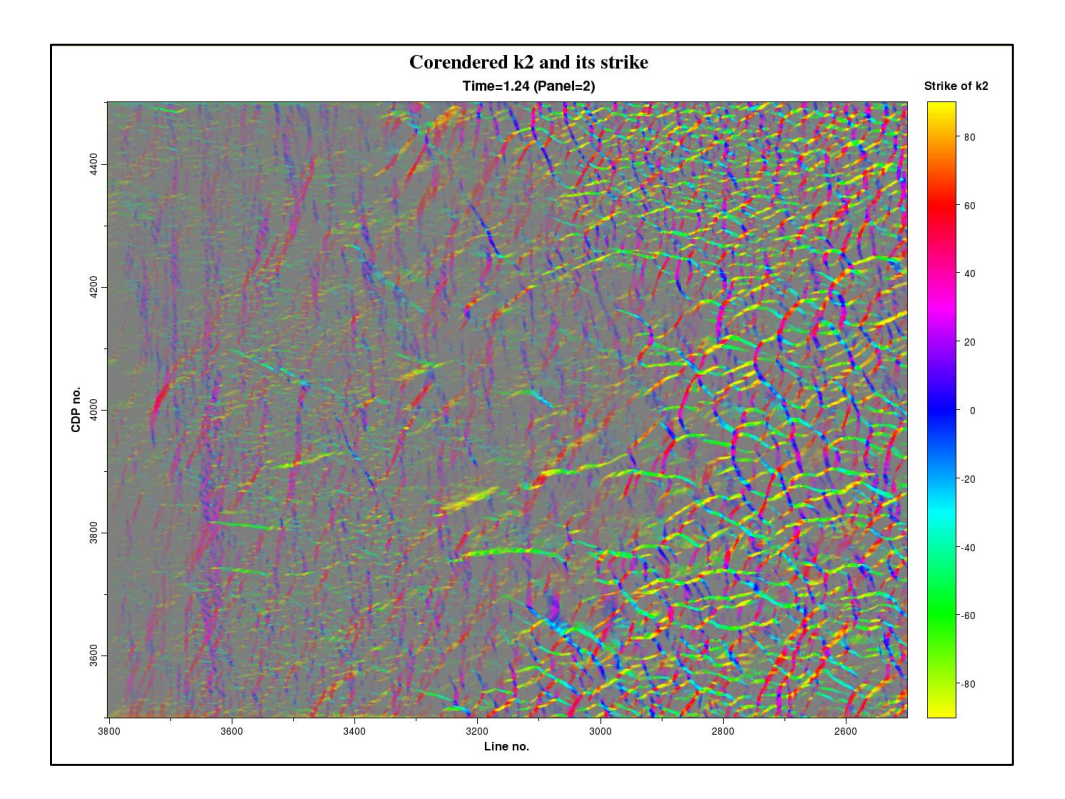

These images correlate nicely, where the corendered image above was also graphically clipped at the 98 percentile ( $k_2$ =-0.577). If I wish to make the roses larger, I need to decrease the value of the (8) *Percentage of the scaled magnitude needed to fill a rose petal* to be 25% rather than 50%:

Then rerun the program and generate the following plot:

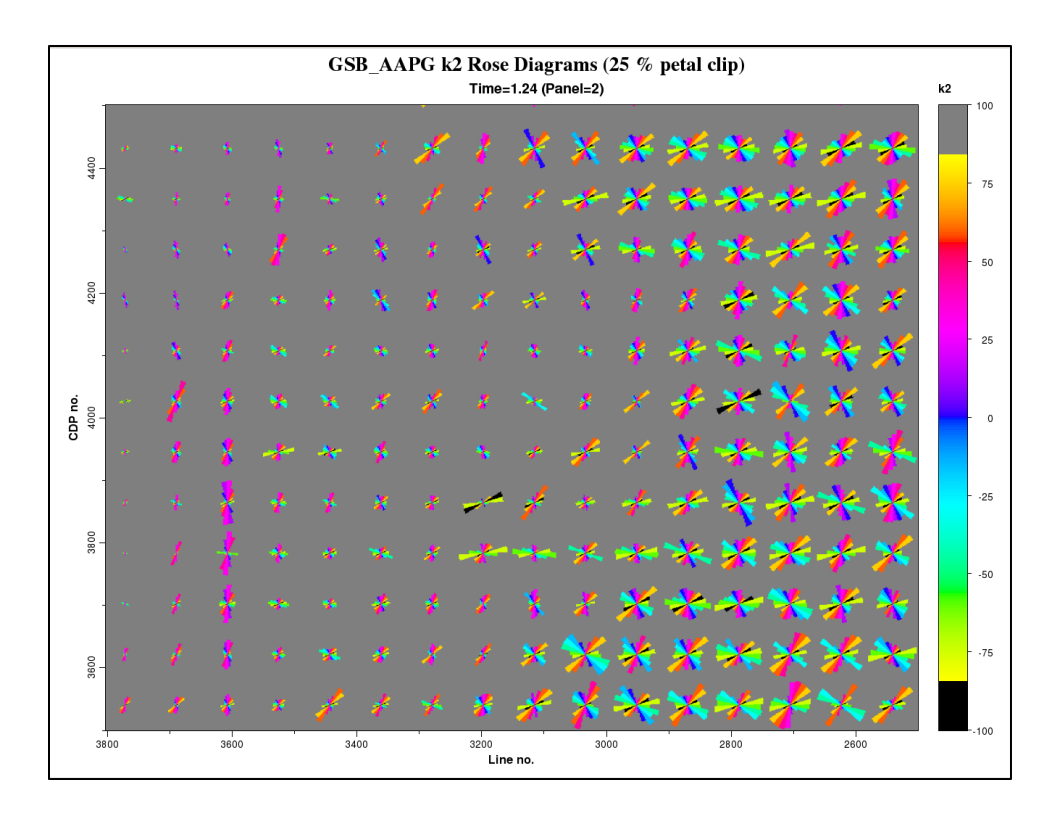

where I note that some of petals in the lower right corner are now clipped.

The last option (13) Display analysis window borders graphically outlines the range of the analysis window (and the maximum size of the roses).

| Display analysis window borders?: | N |
|-----------------------------------|---|
|-----------------------------------|---|

# GSB\_AAPG k2 Rose Diagrams (25 % petal clip with window borders) Time=1.24 (Panel=2) k2 400 50 1200 ¥. 25 -**CDP no.** -25 82 3800 3600 3800 3600 3200 Line no. 2600

### Display Tools: Program generate\_roses

### Loading the data into commercial workstation software

You will note that the color bar on the right of the previous figures range from -100 to +100, even though the strike ranges between -90° and +90°. The voxels showing the background of the roses are set to have a value of +100, while voxels corresponding to dead traces and the limits of the analysis window are set to be +100. You will therefore need to make sure the imported \*.SEGY volume is scaled to range between -100 and +100, to construct a cyclic color bar between -90° and +90° with end members between -91 and -100 and +91 and +100 to be an appropriate background color. These background colors can be set to be transparent in 3D visualization software, allowing the interpreter to see how the rose diagrams change with depth through rocks of different strength and of different age (Chopra et al., 2009; Mai et al., 2009).

### Theory

At each location (j,k) within a rectangular analysis window  $|j\Delta x| \le J\Delta x \le r_{max}$ ,  $|k\Delta y| \le K\Delta y \le r_{max}$ , at fixed time slice, we have a vector defined by a magnitude  $m_{jk}$  and an azimuth and a strike  $\varphi_{jk}$ . Within this window, we wish to define a histogram  $h_n$  of magnitudes for each binned azimuth  $n\Delta\varphi$ , such that

$$h_n = \sum_{j=-J}^{+J} \sum_{k=-K}^{+K} w(m_{jk}) \Pi\left(\frac{\varphi_{jk} - n\Delta\varphi}{\Delta\varphi}\right), \tag{1}$$

where the gate function  $\Pi(x)$  is defined as

$$\Pi(x) = \begin{cases} 0 \text{ if } |x| > \frac{1}{2} \\ \frac{1}{2} \text{ if } |x| = \frac{1}{2}, \\ 1 \text{ if } |x| = \frac{1}{2} \end{cases}$$
(2)

and the weighting function  $w(m_{jk})$  is defined for positive magnitudes as

$$w(\mathbf{m}_{jk}) = \begin{cases} 0 & \text{if } \mathbf{m}_{jk} < m_{\min} \\ \frac{m_{jk} - m_{\min}}{m_{\max} - m_{\min}} & \text{if } m_{\min} \le m_{jk} \le m_{\max} \\ 1 & \text{if } m_{jk} > x_{\max} \end{cases}$$
(3)

For negative values encountered with most-negative curvature, the magnitude scaling is reversed.

### **Clipping rose petals**

N

If all values in an analysis window exceed the threshold and are assigned a value of 1.0 using equations 1-3 and are distributed equally over all *N* petals, each petal will have a count of  $h^{\text{max}} = \frac{(2J+1)(2K+1)}{N}.$ (4)

If any value  $h_n > 0.01 ph^{max}$ , where p is the *Percentage to fill a rose petal* defined by the GUI, it will be clipped to be the maximum radius of the rose.

### References

- Chopra, S., K. J. Marfurt, and H. T. Mai, 2009, Using 3D rose diagrams for correlation of seismic fracture lineaments with similar lineaments from attributes and well log data: 79<sup>th</sup> Annual International Meeting of the SEG, Expanded Abstracts, 3574-3577.
- Mai, H. T., K. J. Marfurt, and M. T Tan, 2009, Multiattribute display and rose diagrams for interpretation of seismic fracture lineaments, an example from the Cuu Long Basin, Vietnam: The 9th SEGJ International Symposium on Imaging and Interpretation -Science and Technology for Sustainable Development, paper 1D93.

White, H. G., 2013, Fracturing of Mississippi Lime, Oklahoma: Experimental, seismic attributes, and image log analysis: M.S. Thesis, The University of Oklahoma, 58p.